## メールクライアント設定手順書 Mozilla Thunderbird 編

(1) 「Mozilla Thunderbird」アイコンをクリックして、起動する。

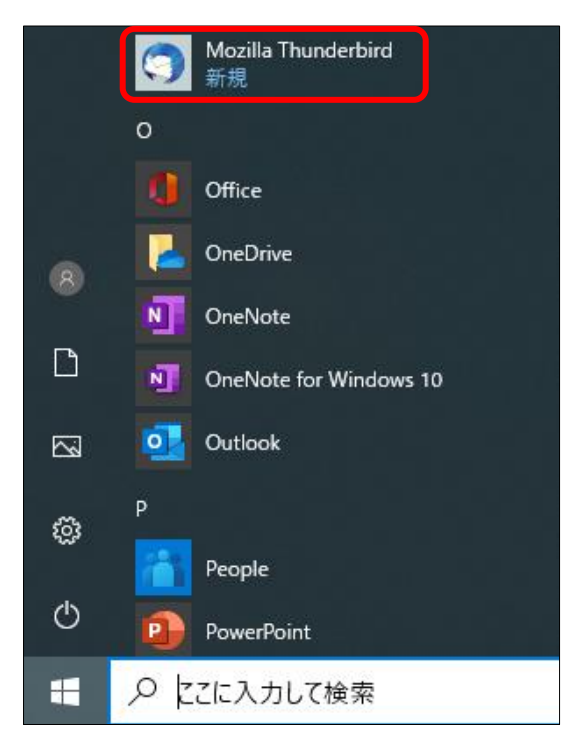

(2) 以下の画面が表示されたら「オプション」--「アカウント設定」の順にクリックする。

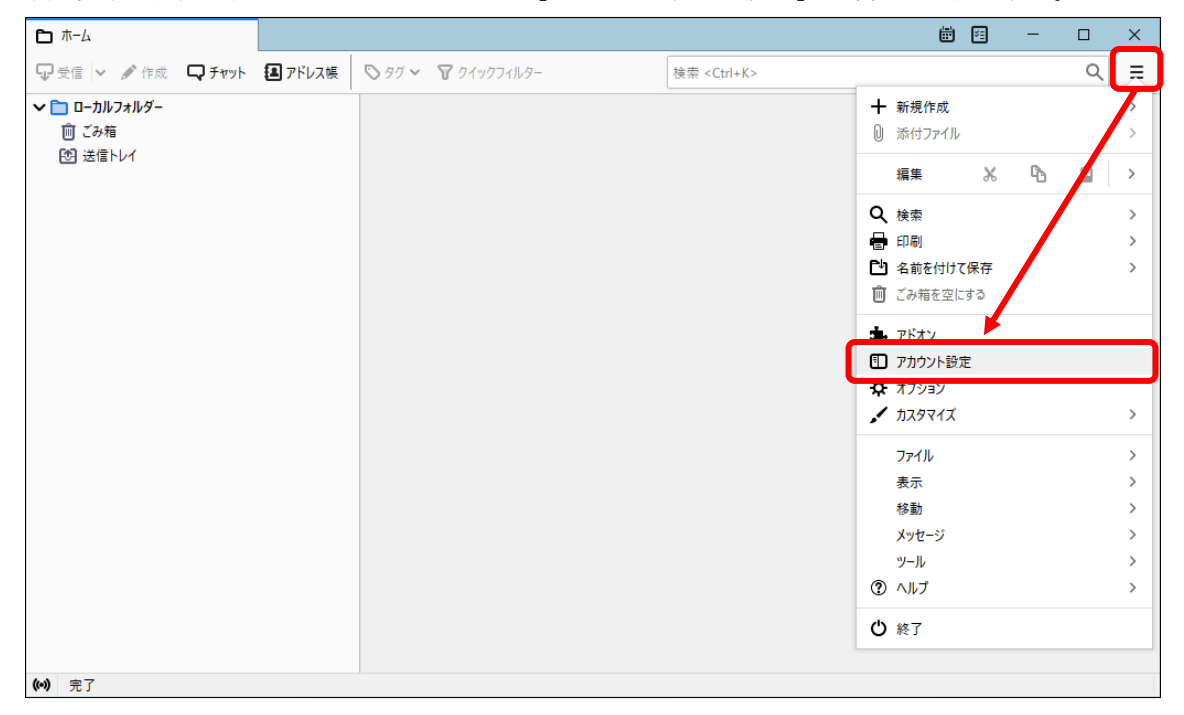

(3) 以下の画面が表示されたら、「アカウント操作」—「メールアカウントを追加」の順に クリックする。

| т-4                       | 設定 ×                                      | <b></b> | 5 <u>-</u> — |                | × |
|---------------------------|-------------------------------------------|---------|--------------|----------------|---|
|                           |                                           |         |              |                |   |
| ~ 🛅 ローカルフォルダー             | アカウント設定                                   |         |              |                |   |
| 迷惑メール                     |                                           |         |              |                |   |
| ディスク領域                    | これは特殊なアカウントであり、特定の差出人情報はありません。            |         |              |                |   |
| 恐送信 (SMTP) サ−バ−           | アカウント名( <u>N</u> ): ローカルフォルダー             |         |              |                |   |
|                           |                                           |         |              |                |   |
|                           | メッセージの保存                                  |         |              |                |   |
|                           | 終了時にごみ箱を空にする(X)                           |         |              |                |   |
|                           | <b>メッセージの格納形式(I):</b> フォルダー単位 (mbox 形式) ~ |         |              |                |   |
|                           |                                           |         | _            | ()             |   |
|                           | メッセージの保存先:                                |         |              | 参照( <u>B</u> ) |   |
| メールアカウントを追加(A)            |                                           |         |              |                |   |
| チャットアカゲートを追加(C)           |                                           |         |              |                |   |
|                           |                                           |         |              |                |   |
| 他のサービスのアカウントを追加(Q)        |                                           |         |              |                |   |
| 既定のアカウ、トに設定(D)            |                                           |         |              |                |   |
| アカウントを削除( <u>R</u> )      |                                           |         |              |                |   |
| アカウント操作( <u>A</u> ) 🗸     |                                           |         |              |                |   |
|                           |                                           |         |              |                |   |
| <ul><li>(••) 完了</li></ul> |                                           |         |              |                |   |

- (4) 以下の画面が表示されたら、以下の項目を入力し、「続ける」をクリックする。
  - ・あなたのお名前:名前を入力
  - ・メールアドレス:全学メールアドレス
    - (例) 学生:a999999a@mails.cc.ehime-u.ac.jp
    - 教職員:aidai.hanako.mj@ehime-u.ac.jp
  - ・パスワード:全学メールのパスワード

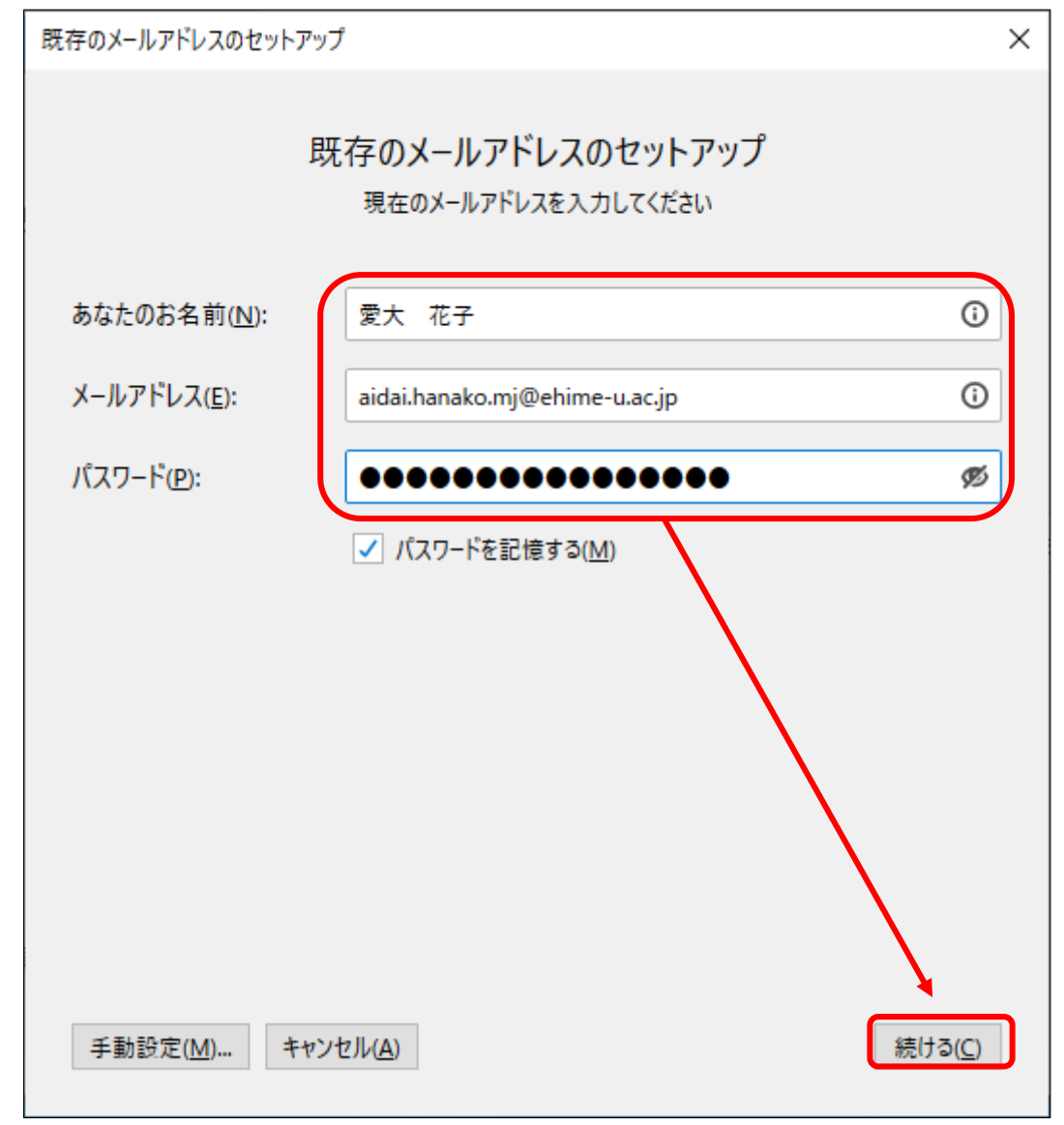

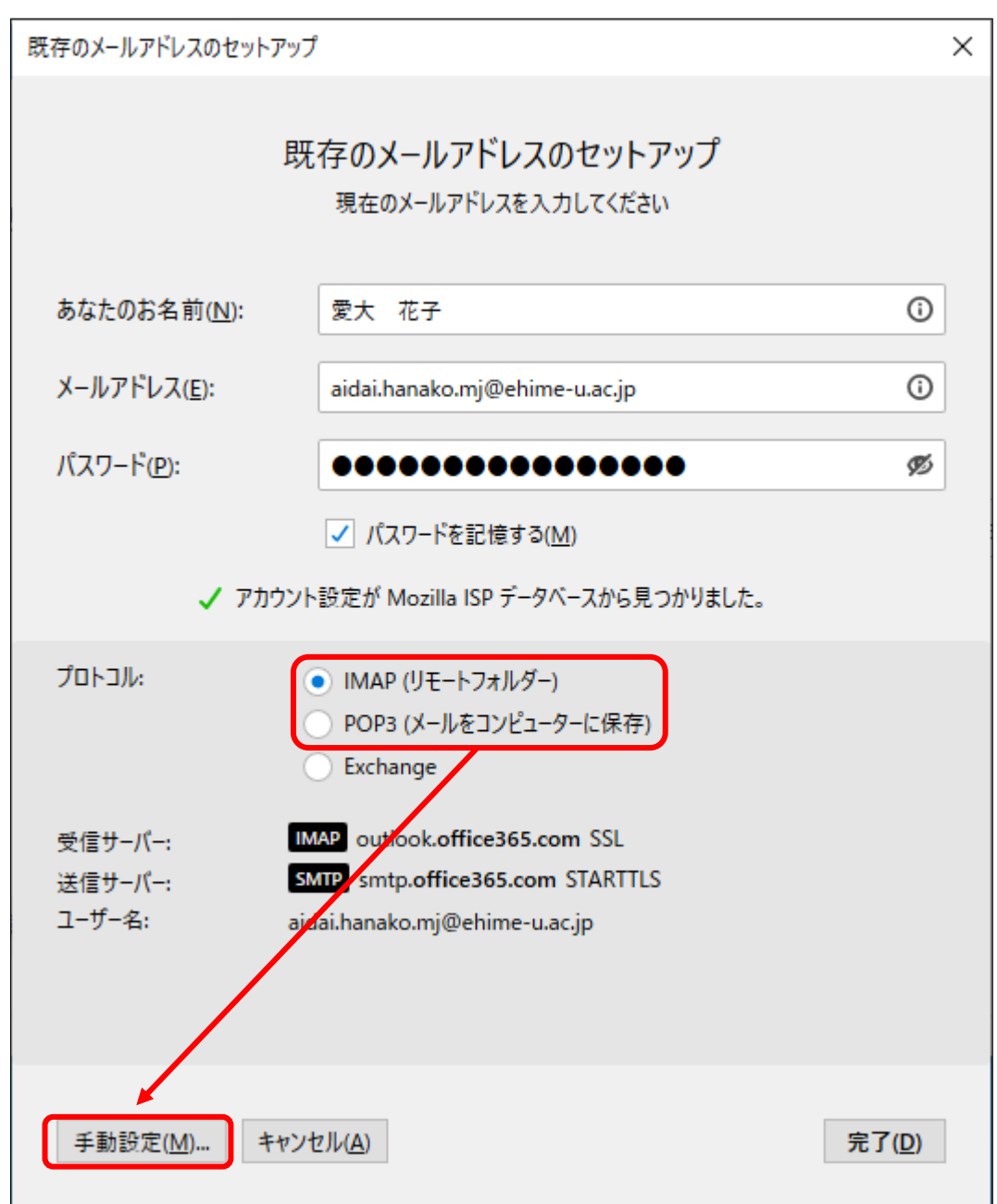

(5) 以下の画面が表示されたら、「IMAP」または「POP3」のどちらかを選択後、「手動設定」を クリックする。 (6) 以下の画面が表示されたら、以下の項目を設定し、「完了」をクリックする。

| 設定項目  | 受信サーバー                        | 送信サーバー             |
|-------|-------------------------------|--------------------|
| プロトコル | IMAP または POP3                 | _                  |
| サーバー  | outlook.office365.com         | smtp.office365.com |
| ポート番号 | 993(IMAP の場合) ・ 995(POP3 の場合) | 587                |
| SSL   | SSL/TLS                       | STARTTLS           |
| 認証方式  | 0Auth2                        | 0Auth2             |
| ユーザー名 | 全学メールアドレス                     | 全学メールアドレス          |

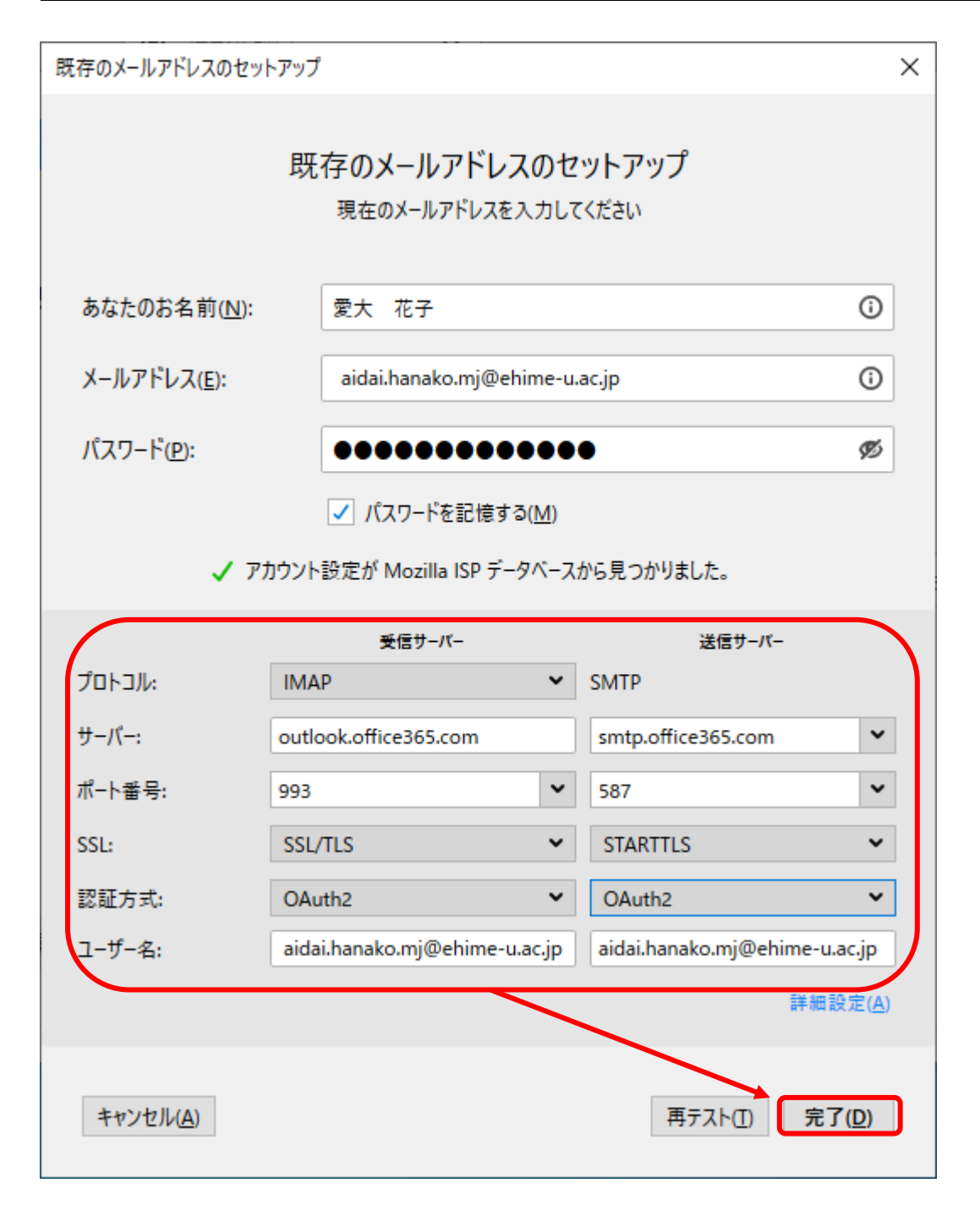

(7) 以下の画面(「愛媛大学シングルサインオン」ページ)が表示されたら、「愛媛大学アカウント」 と「パスワード」を入力し、「サインイン」ボタンをクリックする。

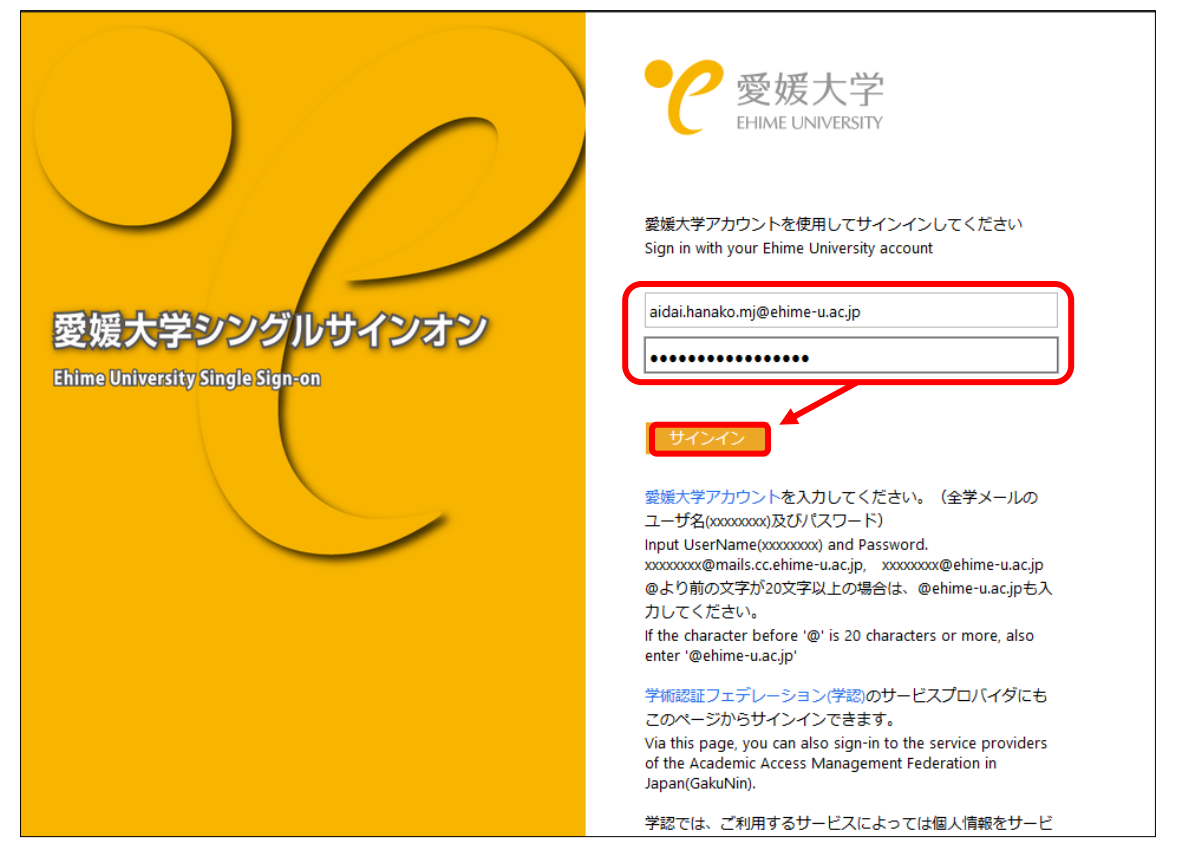

(この画面で「サインイン」ができない場合は、「オプション」「プライバシーとセキュリティ」で 「サイトから送られた Cookie を保存する」にチェックがついているかご確認ください。)

(8) 手順7 実施後、「サインイン要求を承認」の画面が表示されたら、多要素認証を設定している機器等で、認証(承認)を行ってください。

| Microsoft aidai.hanako.mj@ehime-u.ac.jp  サイン・イン・亜 ポカム                                                                 |
|----------------------------------------------------------------------------------------------------|
| <ul> <li>・ モバイルデバイスに通知を送信しました。Microsoft<br/>Authenticator アプリを開いて応答してください。</li> <li>問題がありますか? 別の方法でサインインする</li> </ul> |
| 詳細情報                                                                                                    |
|                                                                                                    |

(9) 以下の画面が表示されたら、「はい」または「いいえ」を選択してください。

| Microsoft                       |
|---------------------------------|
| aidai.hanako.mj@ehime-u.ac.jp   |
| サインインの状態を維持しますか?                |
| これにより、サインインを求められる回数を減らすことができます。 |
| □ 今後このメッセージを表示しない               |
| いいえ はい                          |
|                                 |
|                                 |
|                                 |

(10) 以下の画面表示されたら、ご自身の必要に応じた設定内容をご選択ください。

| システム統合                                            | ×                       |
|---------------------------------------------------|-------------------------|
| Thunderbird を次の既定のクライアントとして使用する:<br>ダール<br>ロニュース  |                         |
| ✓ フィード ✓ ション・ション・ション・ション・ション・ション・ション・ション・ション・ション・ | 8する( <u>A</u> )<br>スキップ |

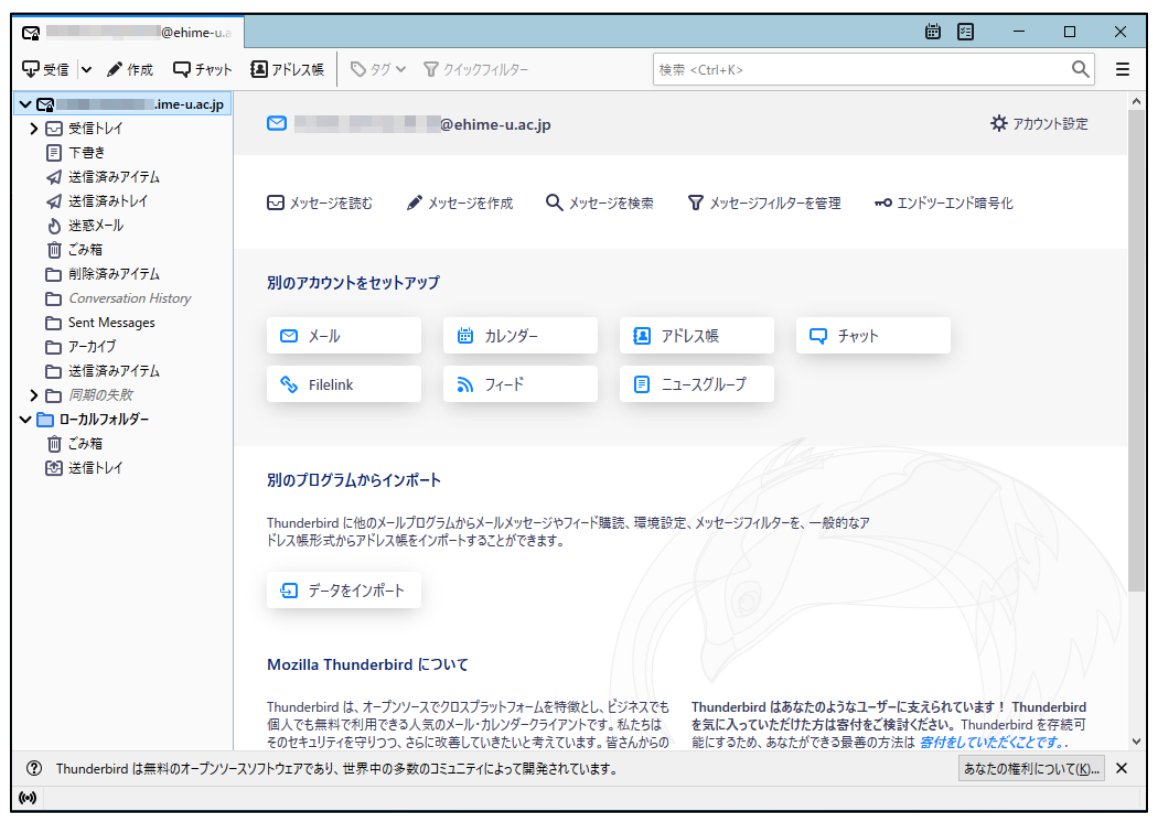

以上で、メールクライアントソフトの設定作業は完了です。